## This will list all addresses associated with your account. Click the "Add Address" button Step 3 Step 4 Enter the details the additional address. Home > Addresses In this case I wish to add the address of my proxy (eg. third party) **My Account** ADD A NEW ADDRESS Your Addresses Home > Account Home > Addresses Default First Name Step 4 My Account My Account John Smith -John Molenstraat 47 Last Name 1654 Lot Step 3 Belgium ADD A NEW ADDRESS Smith Order History Edit Delete Address1 You haven't placed any orders yet. Your Addresses Chaussee de Wavre 504 - 19 John Smith Chaussee de Wavre 504 - 19 Address2 Account Details

John Smith Molenstraat 47 1654 Lot Belgium Step 2 View Addresses (1) -

Default John Smith Molenstraat 47 1654 Lot Belgium

Delete

Edit

City Grez-Doiceau Country/Region Belgium Postal/Zip Code 1390

Go to https://shop.3fonteinen.be/account/login and enter your username and password Step 1

How to add an additional delivery address to your account?

Step 2 Click the option "View Addresses", which can be found beneath "Account Details"

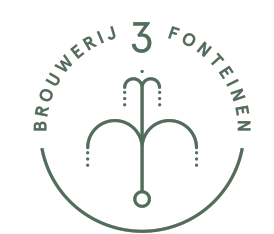

1390 Grez-Doiceau Belgium Edit Delete

## How to add an additional delivery address to your account ?

- Step 5 Add one or more items to your shopping cart and proceed to **Check Out**
- Step **6** You now have the option to select the (newly) added address
- Step **7** Shipping cost will be calcuated accordingly.

## Shipping address

| John                         | Smith       |   |
|------------------------------|-------------|---|
| Company (optional)           |             |   |
| Address<br>Molenstraat 47    |             |   |
| Apartment, suite, etc. (opti | onal)       |   |
| Postal code<br>1654          | City<br>Lot |   |
| Country/Region<br>Belgium    |             |   |
| Phone                        |             | ( |

| Ship to         | Chaussee de Wavre 504 - 19, 1390 0 | Grez-Doiceau, Belgium Change |
|-----------------|------------------------------------|------------------------------|
| Shipping m      | ethod                              |                              |
| • FedEx         | Priority                           | €7,99                        |
| < Return to inf | ormation                           | Continue to payment          |

Step 7

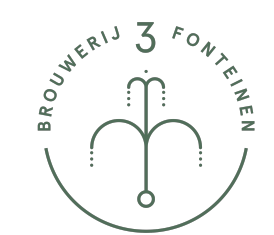